## Lake Superior College Emergency Notification System Instructions

Please click on the following link: <a href="https://lsc.bbcportal.com/Entry">https://lsc.bbcportal.com/Entry</a>

& OLFN <sup>3</sup>6LJQ 0H 8 Sentér aD/CeMiOiTTor password

## Kv Ç}μ P} š} Ç}μŒ > ^ u]o }μvšU }‰ všZ u]oU v o] I}všZ o] Iš ‹μ•š]}v•X z}μ uÇ•o š ]((Œ vš ‹μ•š]}v•X o] I}v ^ À X U

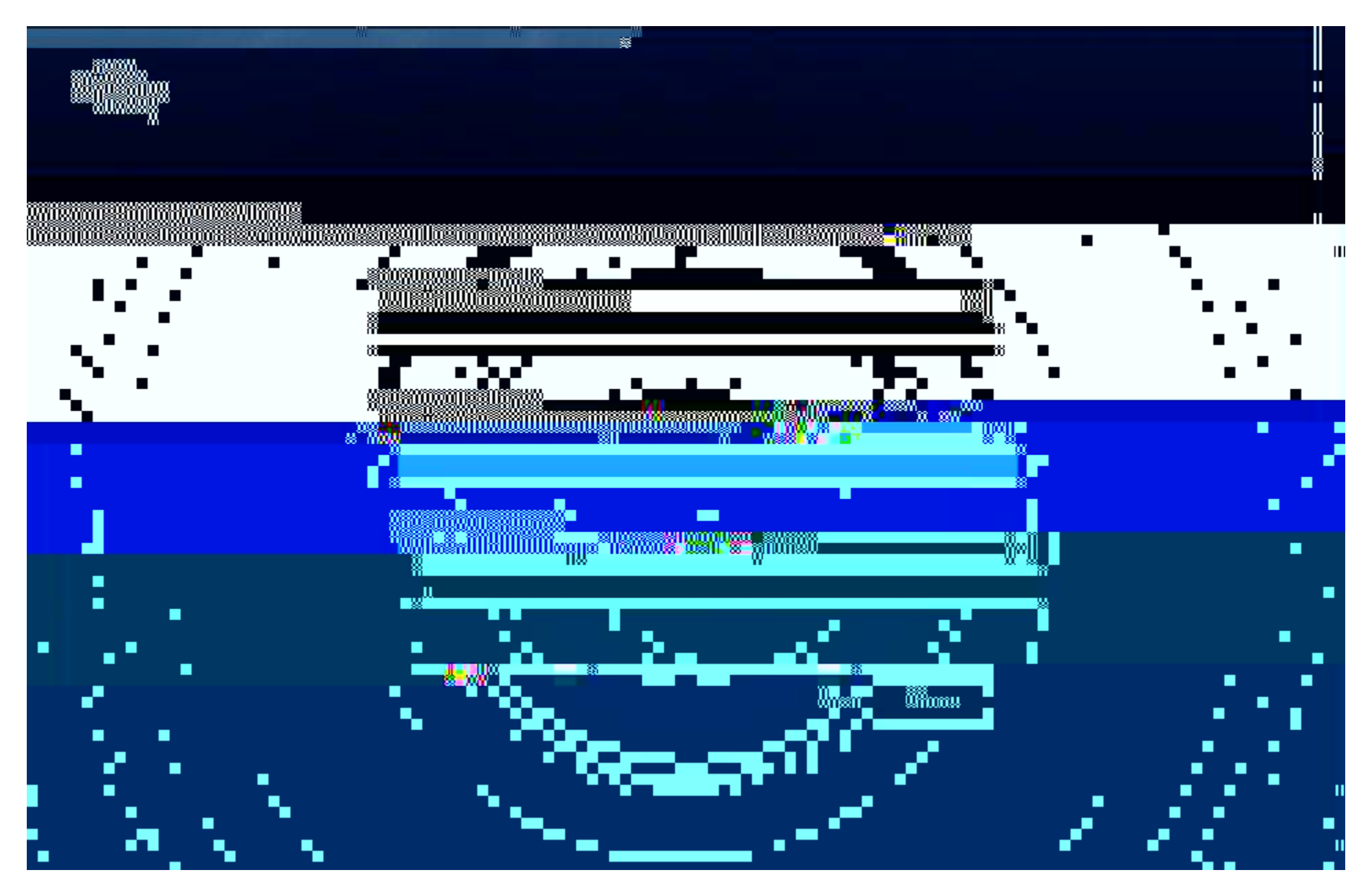

Click the Login button.

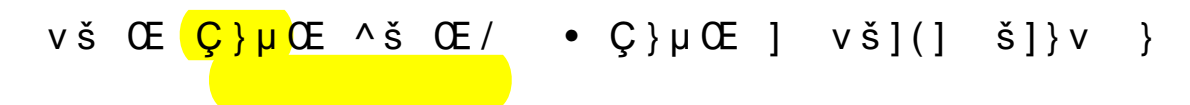

## ^'CE šJt (}μν }vš šY\_€EZckµAosoci&tae‰ CEX

The next screen displays your email address  $z \wedge U \otimes Z = u = v - v \otimes Z + u \otimes v \otimes Z = v \otimes z \otimes Z = v \otimes z \otimes Z = v \otimes Z = v \otimes z \otimes Z = v \otimes z \otimes Z = v \otimes Z = v \otimes$ 

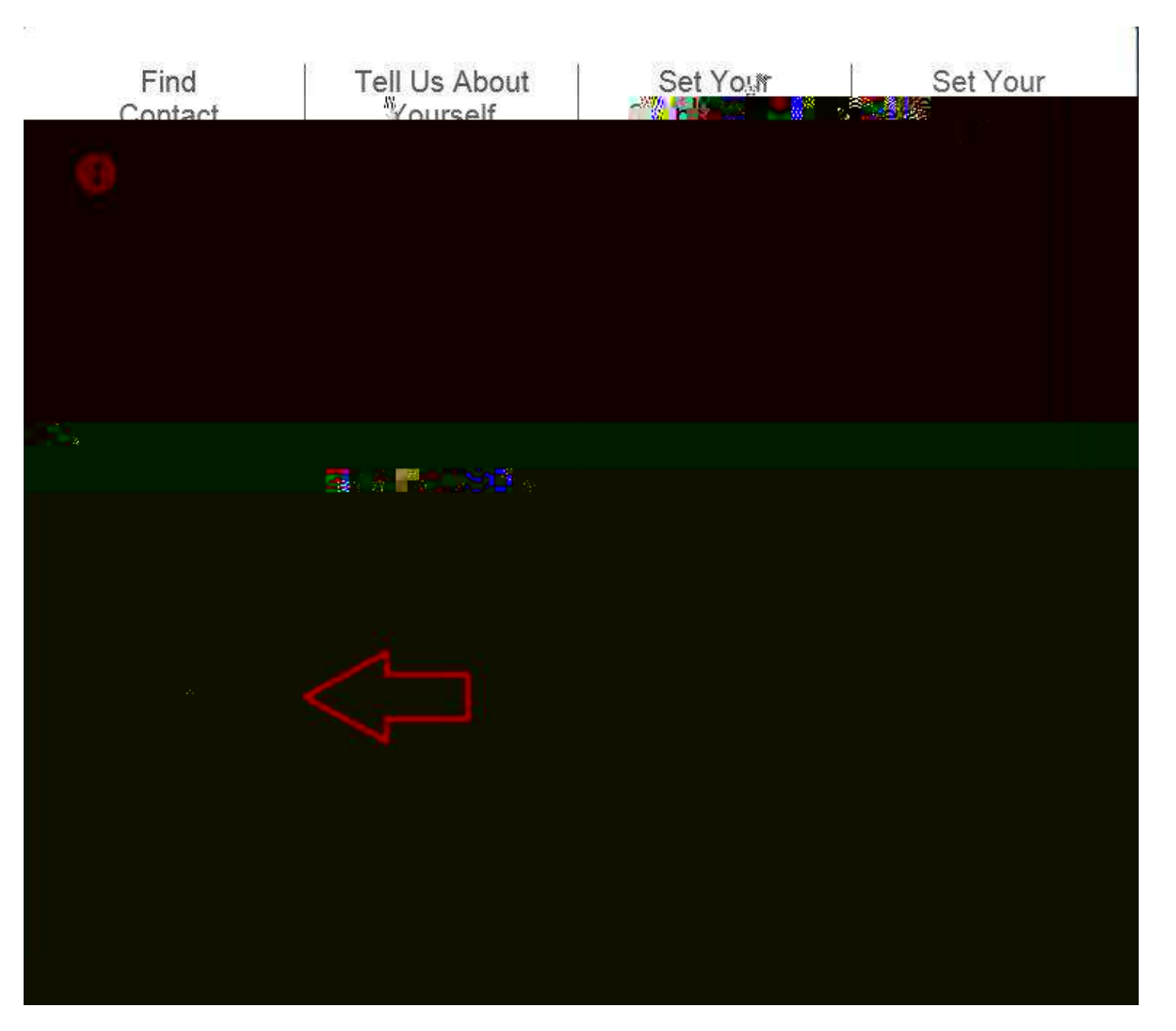

On this screen you can add a phone number or additional email addresses.

|   | 112.155 BB     | 3        |             | 0 6     | Kan 118,633 | a, | 12 (78/97 |
|---|----------------|----------|-------------|---------|-------------|----|-----------|
| 1 | Find           |          |             |         | Set Your    |    | Set Your  |
|   | 1 9 11 12 20 4 |          | · · · · · · | had 9 9 | 51113       |    |           |
|   |                |          |             |         |             |    |           |
|   |                | <u>.</u> |             |         |             |    |           |
|   |                | in Sheet |             | · · · · |             |    |           |
|   |                |          |             | De 64,8 |             |    |           |
|   |                |          |             |         |             |    |           |
|   |                |          | 8           |         |             |    |           |
|   |                |          |             |         |             |    |           |
|   |                |          |             |         |             |    |           |
|   |                |          |             |         |             |    |           |
|   |                |          |             |         |             |    |           |
|   |                |          |             |         |             |    |           |
|   |                |          |             |         |             |    |           |
|   |                |          |             |         |             |    |           |
|   |                |          |             |         |             |    |           |
|   |                |          |             |         |             |    |           |
|   |                |          |             |         |             |    |           |
|   |                |          |             |         |             |    |           |
|   |                |          |             |         |             |    |           |
|   |                |          |             |         |             |    |           |

To add a mobile phone with text messaging: Click add phone. Enter your 10 digit number Check the Text box Choose a label to identify the device. Click Save.

To add an additional email address: Click add email. Enter the email address. Click Save. Κν Ç}μ[À (]v]•Z ]vP Ç}μŒ νμυ Œ• ν u o] I E Æš š} }ntinue.

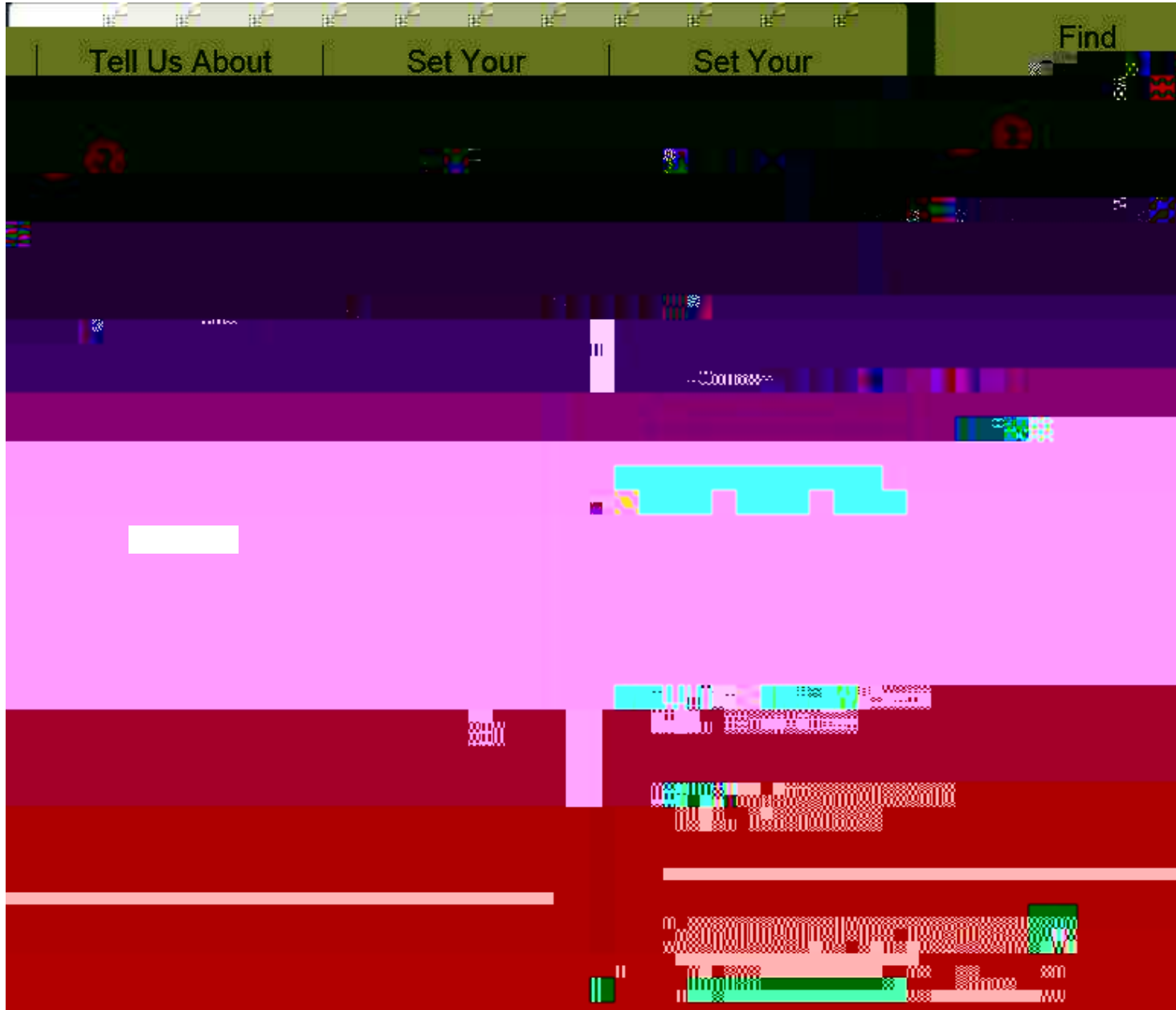

LAKE SUPERIOR COLLEGE, Emergency and Outreach should be checked by default. Click Next v š Z v } v X

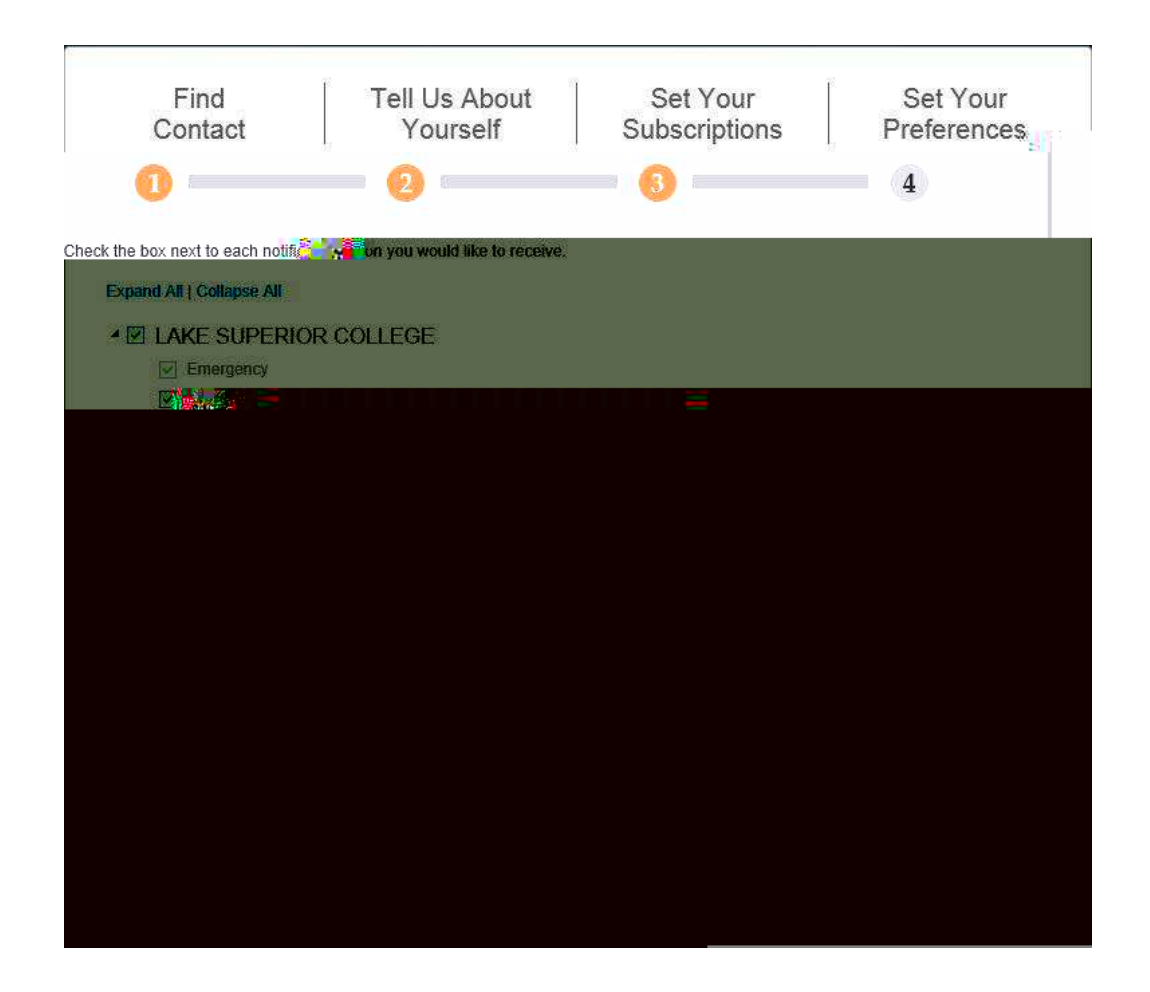

If you subscribed to text message alerts, you should receive a text message confirmation of this:

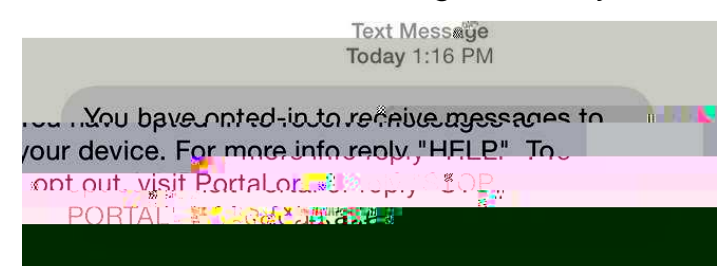